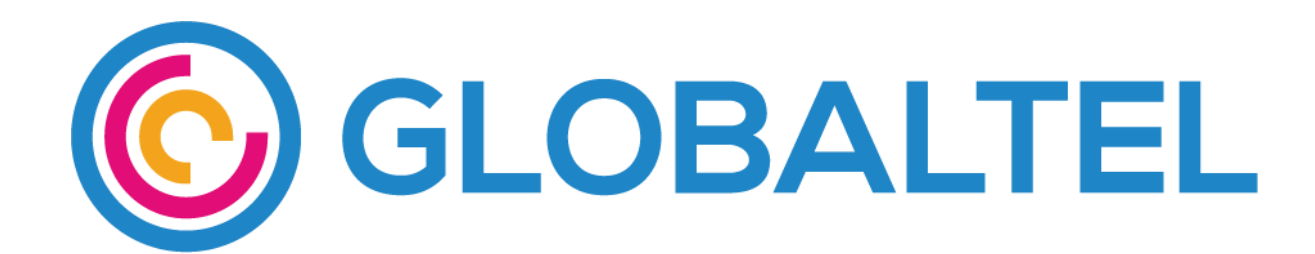

# Uputstvo za ručno podešavanje mreže i interneta

#### Za podešavanje mreže na Android uređaju, pratite sledeće korake:

1. Odaberite aplikaciju "STK services" ili "SIM alat"

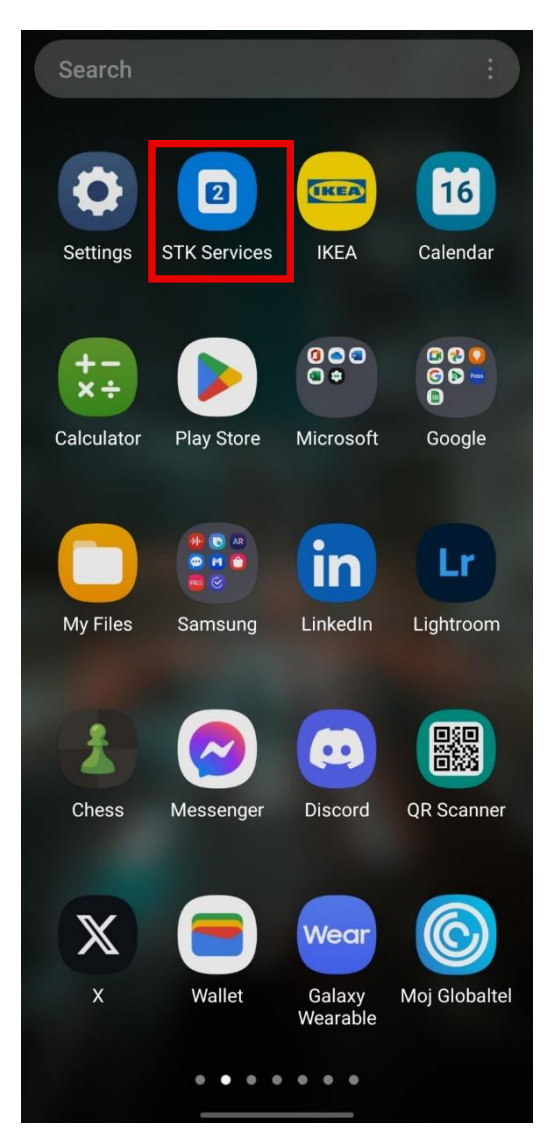

Slika 1- Opcija odabira "STK Services"

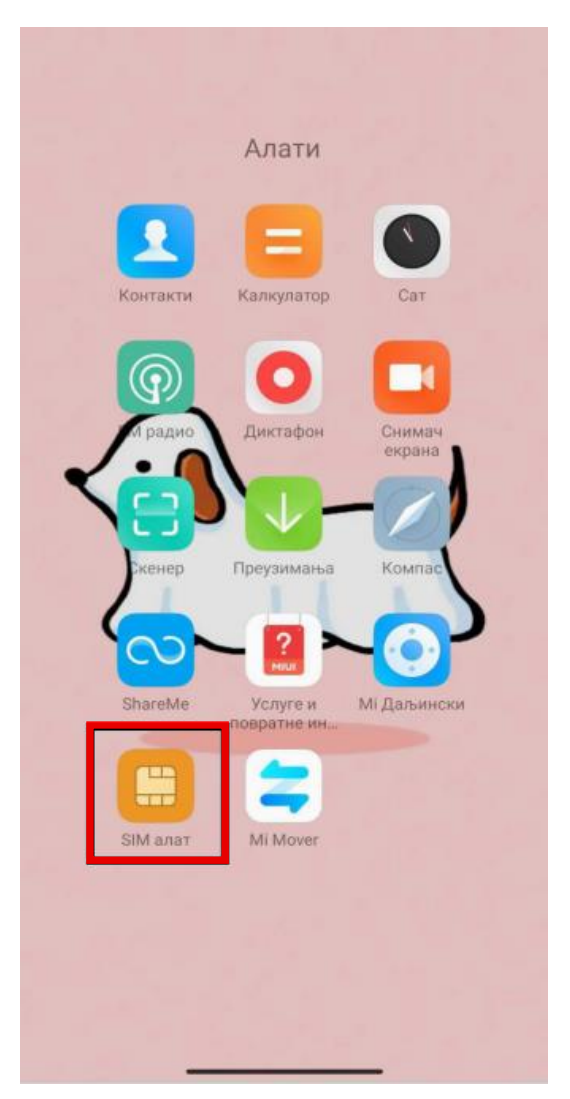

Slika 2 - Opcija odabira "SIM alat"

### 2. Izaberite opciju "Globaltel"

| $\leftarrow$   |
|----------------|
| STK Services 1 |
| Globaltel      |
|                |
|                |
|                |
|                |
|                |

3. Ukoliko imate izbor između Automatic Network Mode i Connect to he Network (Manual) odaberite Automatic Network Mode.

Ukoliko imate izbor između opcija Home i Roaming, odaberite opciju Home.

| $\leftarrow$ |  |
|--------------|--|
| Globaltel 1  |  |
| *Home        |  |
| Roaming      |  |
|              |  |
|              |  |
|              |  |

Napomena: Zvezdica ispred naziva moda prikazuje trenutno odabrani mod.

Za podešavanje interneta na Android uređaju, pratite sledeće korake:

1. Izaberite opciju "Settings"

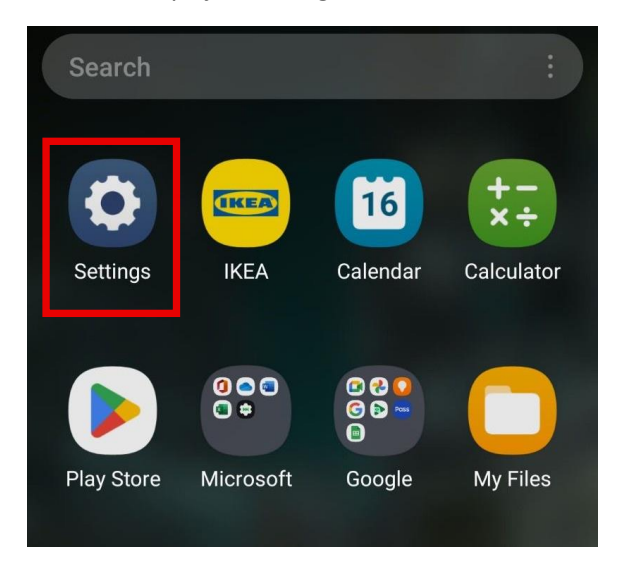

2. Zatim izaberite opciju "Connections"

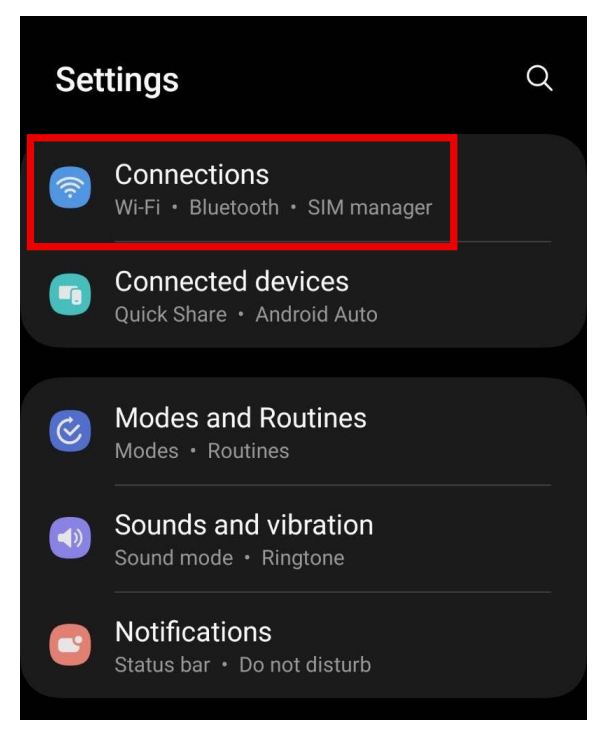

3. Zatim izaberite opciju "Mobile networks"

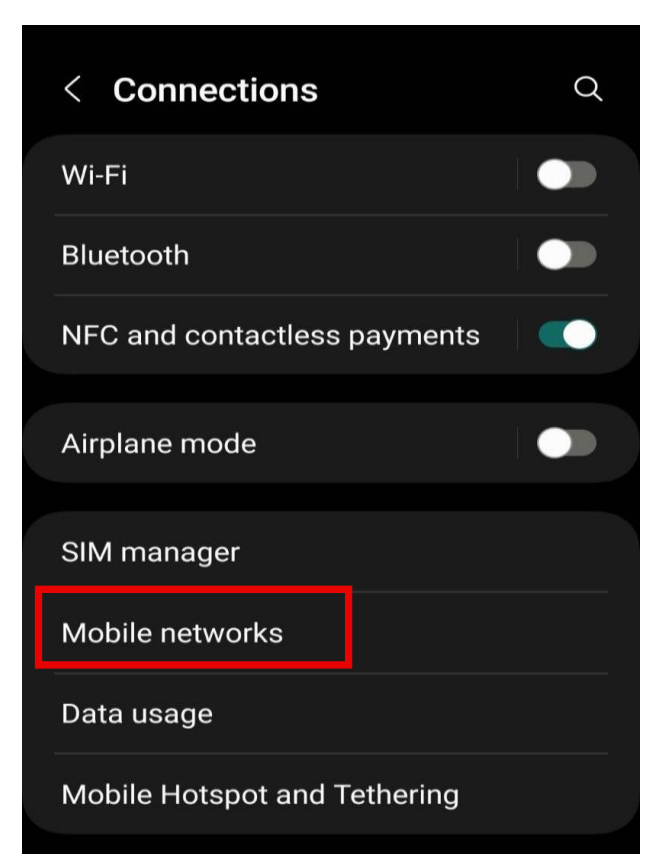

4. Potom izaberite opciju "Access Point Names"

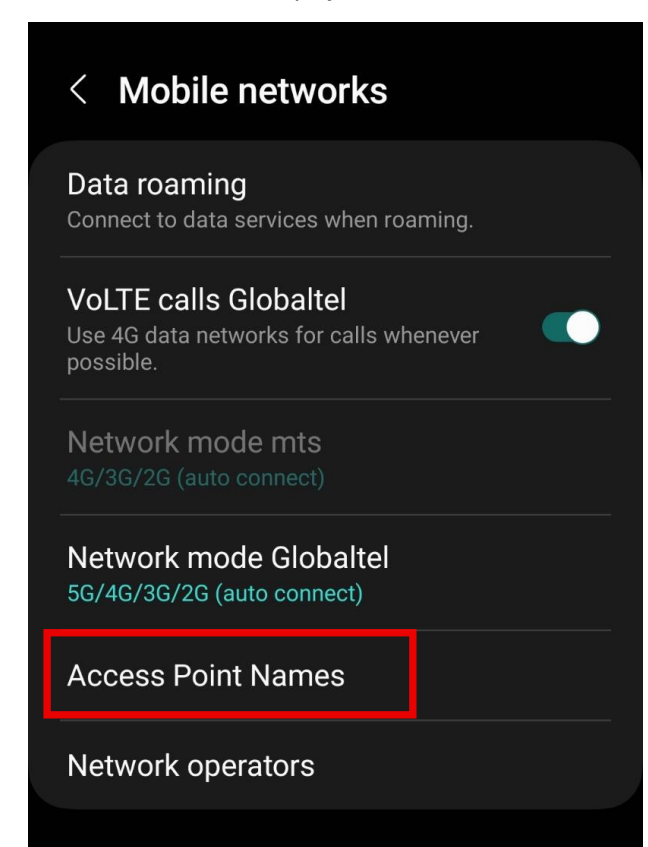

5. Izaberite "Add" u gornjem desnom uglu ekrana

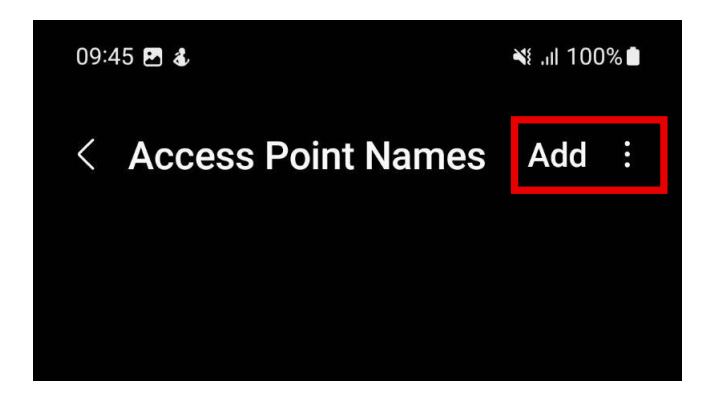

6. U polje "Name" upišite globaltel

| Edit access       | point |  |
|-------------------|-------|--|
| Name<br>globaltel |       |  |
| Cancel            | ОК    |  |

7. U polje "APN" upišite ponovo globaltel

| Edit access point |  |
|-------------------|--|
| APN<br>globaltel  |  |
| Cancel OK         |  |

8. Na kraju, pritisnite opciju "Save"

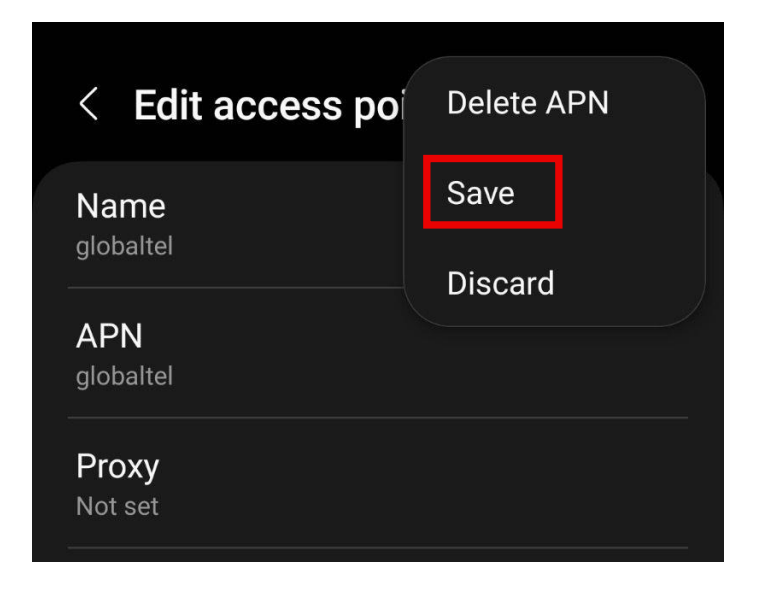

- 9. Neophodno je da pozovete \*100#
- 10. Restartujte vaš uređaj kako bi proces bio završen.

Za podešavanje mreže na IOS uređaju, pratite sledeće korake:

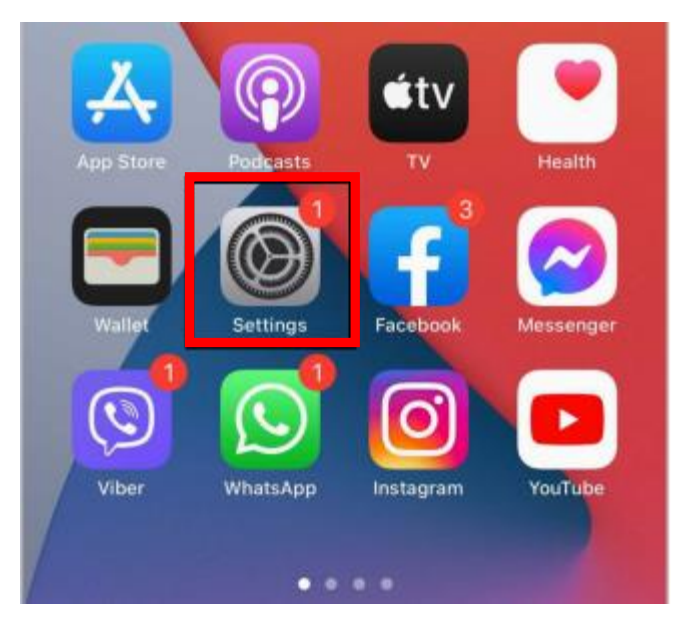

1. Pokrenite aplikaciju "Settings" u glavnom meniju

#### 2. Odaberite "Mobile Data"

| Settings               |                  |                 |  |  |
|------------------------|------------------|-----------------|--|--|
| ≁                      | Airplane Mode    |                 |  |  |
| <b>?</b>               | Wi-Fi            | Off >           |  |  |
| *                      | Bluetooth        | Not Connected > |  |  |
| ((† 1)                 | Mobile Data      | >               |  |  |
| ବ                      | Personal Hotspot | >               |  |  |
|                        |                  |                 |  |  |
|                        | Notifications    | >               |  |  |
| <b>(</b> (( <b>( )</b> | Sounds & Haptics | >               |  |  |
| C                      | Do Not Disturb   | >               |  |  |
| X                      | Screen Time      | >               |  |  |

3. Ukoliko imate uređaj koji podržava više od jedne SIM kartice odaberite data plan Globaltel SIM kartice

4. Nakon toga odaberite "SIM Applications"

| Mobile Data         |             |
|---------------------|-------------|
|                     |             |
| Data Plan Label     | Globatel >  |
| Turn On This Line   |             |
|                     |             |
| Network Selection   | Globaltel > |
| My Number           |             |
| Voice & Data        | LTE >       |
| Mobile Data Network | >           |
| Data Roaming        |             |
| SIM PIN             | >           |
| SIM Applications    | >           |

5. Ukoliko imate izbor između Automatic Network Mode i Connect to the Network (Manual) odaberite Automatic Network Mode. Ukoliko imate izbor između opcija Home i Roaming odaberite željeni mod.

| 10:55     |                  | :::! LTE 🔳 |
|-----------|------------------|------------|
| <         | SIM Applications |            |
| GLOBALTEI | . STK SERVICES   |            |
| Automati  | c Network Mode   |            |
|           |                  |            |

Napomena: Zvezdica ispred naziva moda prikazuje trenutno odabrani mod.

## Za podešavanje interneta na IOS uređaju, pratite sledeće korake:

- 1. Otvorite pretraživač
- 2. U polje za unos adrese, upišite: <u>www.globaltel.rs /iosapn</u>

|                     |    |          |          | Sea      | rch      |      | Ca | ancel        |
|---------------------|----|----------|----------|----------|----------|------|----|--------------|
|                     | Go | ogle S   | earch    |          |          |      |    |              |
|                     | q  | ww.g     | lobalte  | l.rs/ios | sapn     |      |    |              |
|                     | Or | n This P | Page (no | match    | nes)     |      |    |              |
|                     |    | Find '   | 'ww.glo  | obaltel  | .rs/iosa | apn″ |    |              |
|                     |    |          |          |          |          |      |    |              |
|                     |    |          |          |          |          |      |    |              |
|                     |    |          |          |          |          |      |    |              |
|                     |    |          |          |          |          |      |    |              |
|                     |    |          |          |          |          |      |    |              |
|                     |    |          |          |          |          |      |    |              |
|                     | ww | .global  | tel.rs/i | osapn    |          |      | Ŷ  | 8            |
| q w e r t z u i o p |    |          |          |          |          |      |    |              |
|                     | а  | s        | d        | f        | g h      | j    | k  | Ι            |
|                     | ٠  | У        | x        | c \      | / b      | n    | m  | $\bigotimes$ |
| 1                   | 23 | ≅        |          | Razma    | knica    |      | •  | Idi          |
|                     |    | )        |          |          |          | _    |    | Ψ            |

3. Zatim odaberite opciju "Allow"

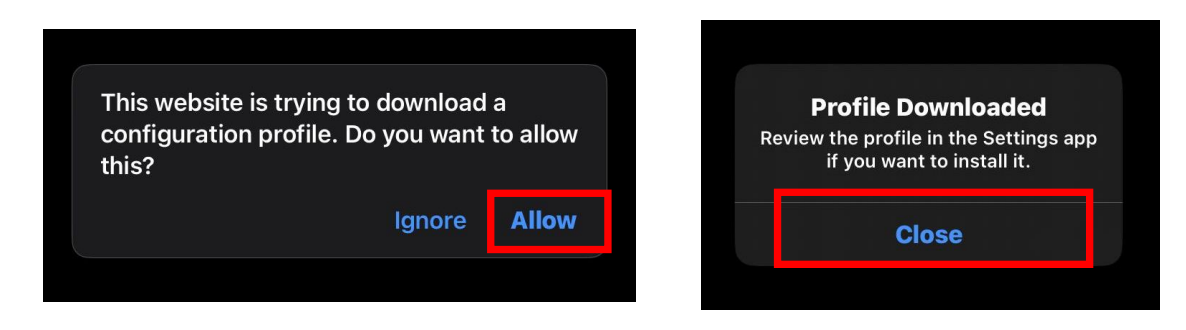

4. Nakon toga, vratite se na "Setting" i odaberite "Profile Downloaded"

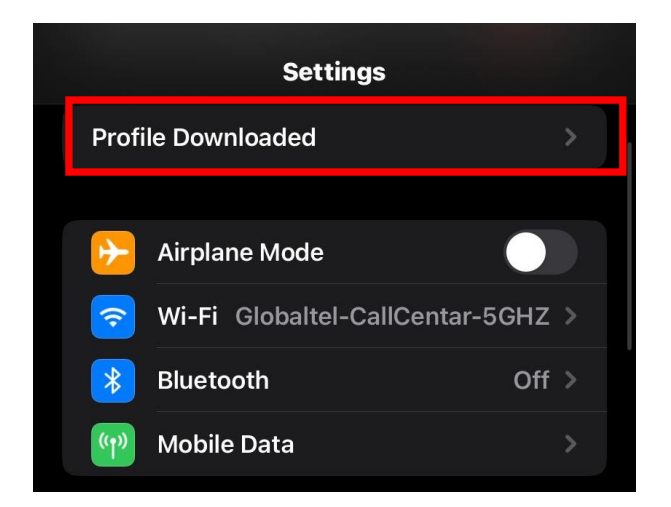

5. Odaberite opciju "Next"

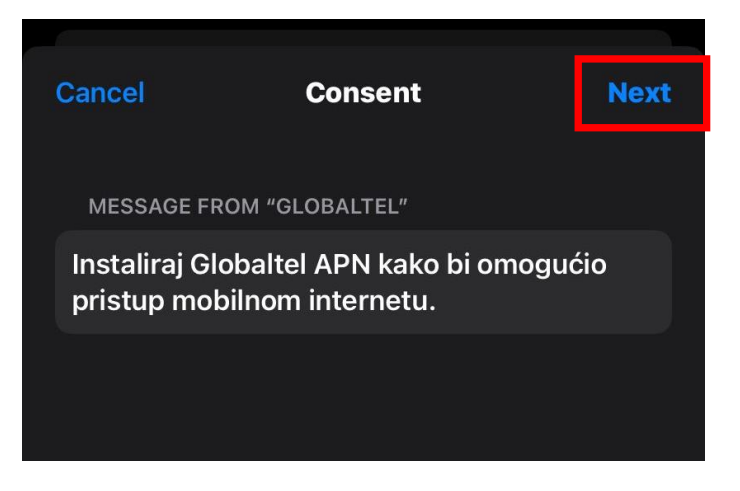

6. Potrebno je da u gornjem desnom uglu izaberete opciju "Install"

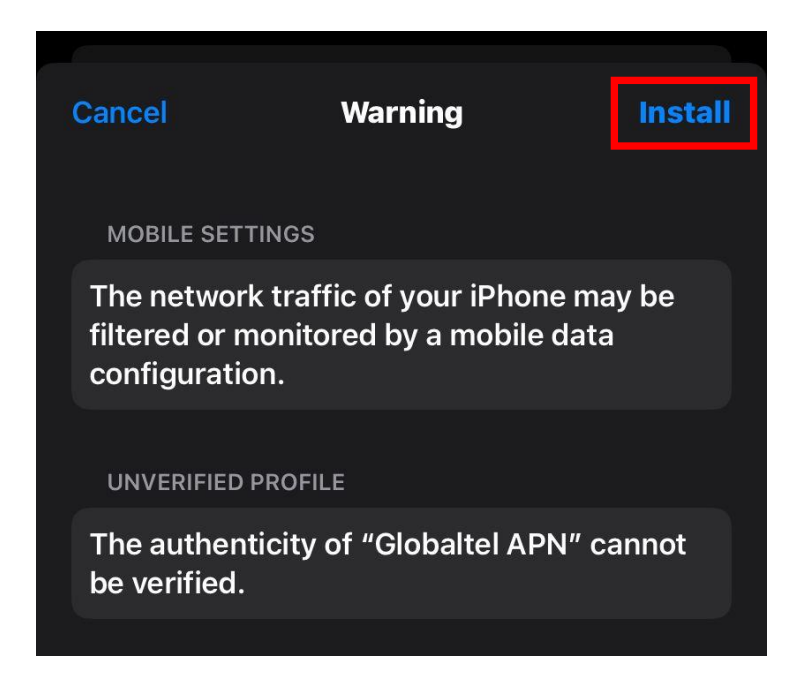

- 7. Neophodno je pozvati \*100#
- 8. Restartujte vaš uređaj kako bi proces bio završen.